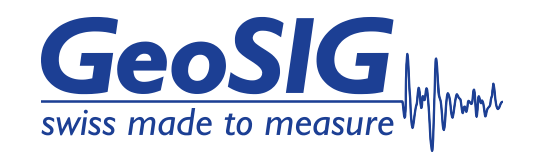

# GMS-GPS User Manual

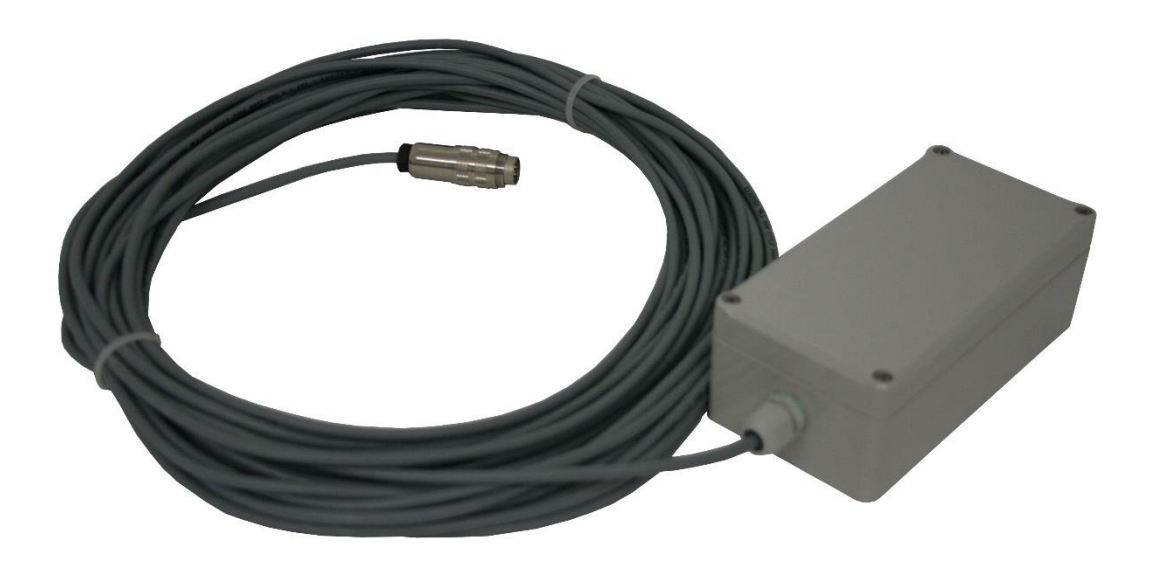

### **Document Revision**

| Version | Date       | Modification             | Prepared | Checked | Released |
|---------|------------|--------------------------|----------|---------|----------|
| 1       | 2012-12-05 | First issue              | ANB      | SER     | TAB      |
| 2       | 2012-12-20 | Pin out and config       | MAE      | JOG     | TAB      |
| 3       | 2022-09-01 | Pin out of RS485 cabling | JLT      | ALB     | KEC      |
|         |            |                          |          |         |          |

#### Disclaimer

GeoSIG Ltd reserves the right to change the information contained in this document without notice. While the information contained herein is assumed to be accurate, GeoSIG Ltd assumes no responsibility for any errors or omissions.

#### **Copyright Notice**

No part of this document may be reproduced without the prior written consent of GeoSIG Ltd. Software described in this document is furnished under a license and may only be used or copied in accordance with the terms of such a license.

#### Trademark

All brand and product names mentioned are trademarks or registered trademarks of their respective holders.

All rights reserved.

GeoSIG Ltd

Switzerland

| Warnings and Safety                                                    | 4                                                                                                    |
|------------------------------------------------------------------------|----------------------------------------------------------------------------------------------------|
| Symbols and Abbreviations                                              | 4                                                                                                    |
| 1. Introduction                                                        | 5                                                                                                    |
| 2. GPS Cable<br>2.1. GPS RS-232 cable<br>2.2. GPS RS-485 cable         | 5<br>5                                                                                                    |
| 3. Mounting the GPS Box                                                | 6                                                                                                    |
| <ul> <li>4. Electrical Connection</li></ul>                            | 7<br>7<br>7<br>8<br>8<br>8<br>8<br>8<br>8<br>9<br>9<br>9<br>10<br>10<br>10<br>10<br>10<br>10<br>10<br>10<br>10<br>11<br>11<br>11<br>12<br>12<br>12<br>12<br>12<br>12 |
| 4.2.6.1. Mating Connector at the Instrument Side for RS-232 connection | 13<br>13                                                                                                    |
| <ul> <li>5. Configuration and Checking</li></ul>                       |                                                                                                    |
| 5.6.1. Configuration of GPS                                            |                                                                                                    |

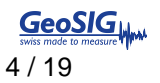

### Warnings and Safety

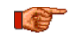

If the GPS system is operated by the government of the United States of America, which is solely responsible for its accuracy and maintenance.

GPS provides only UTC time at 0° Greenwich meridian without daylight savings time adjustment.

#### **Symbols and Abbreviations**

GeoSIG Recorder, Digitiser or Data Acquisition system Instrument GPS **Global Positioning System** UTC Universal Time Clock

#### 1. Introduction

This document describes the principle of operation and installation instructions of the GPS.

The GPS device is used with GeoSIG Instruments to provide the global coordinates of the GPS antenna and accurate date and time to the Instruments. It's very useful for precise synchronisation of one or several interconnected Instruments.

# GPS provides only UTC time at 0° Greenwich meridian without daylight savings time adjustment.

The GPS device is provided in a box with a cable length to be defined at the time of order or provided by the customer.

### 2. GPS Cable

Two different cables can be used according to connection:

- GPS RS-232 (standard): Up to 70 meters of cable length
- GPS RS-485: Up to 300 meters of cable length

#### 2.1. GPS RS-232 cable

For the RS-232 connection, the cable used by default is:

GeoSIG standard cable type: XY DIN 5 x 0.25 mm<sup>2</sup> gr UL style 2464.

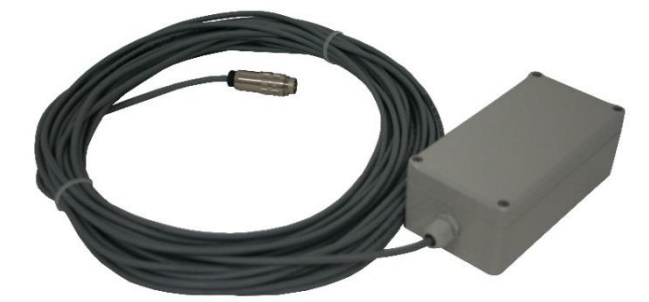

Figure 1. Example of GPS device RS-232 assembled with 20 m of cable for an Instrument

#### 2.2. GPS RS-485 cable

For the RS-485 connection, the cable used by default is:

GeoSIG standard cable type: LiY(St)CY 300V 4 x 2 x 0.25 mm<sup>2</sup> gr UL Style 2464.

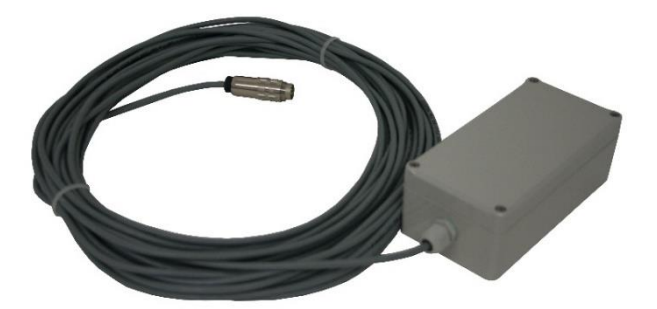

Figure 2. Example of GPS device RS-485 assembled with 20 m of cable for an Instrument

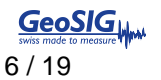

#### 3. Mounting the GPS Box

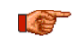

#### It is recommended to perform a check of the GPS function before mounting the box to its final location, as described in section 5.

The GPS device box can be fixed to various locations. The position of the box should be defined according to a position where GPS antenna can easily get the satellite signals. Typically the box is fixed on an outside wall or on a roof. This is an important point as the antenna should receive signals from at least 3 satellites for synchronisation of the instrument.

#### Make sure that at least 75% of the sky is visible at all times over the GPS box.

Fixation of the housing should be done with M4 screws with spacing and locations as shown in Figure 3 and Figure 4. Type of screw depends on the type of surface where the box will be fixed.

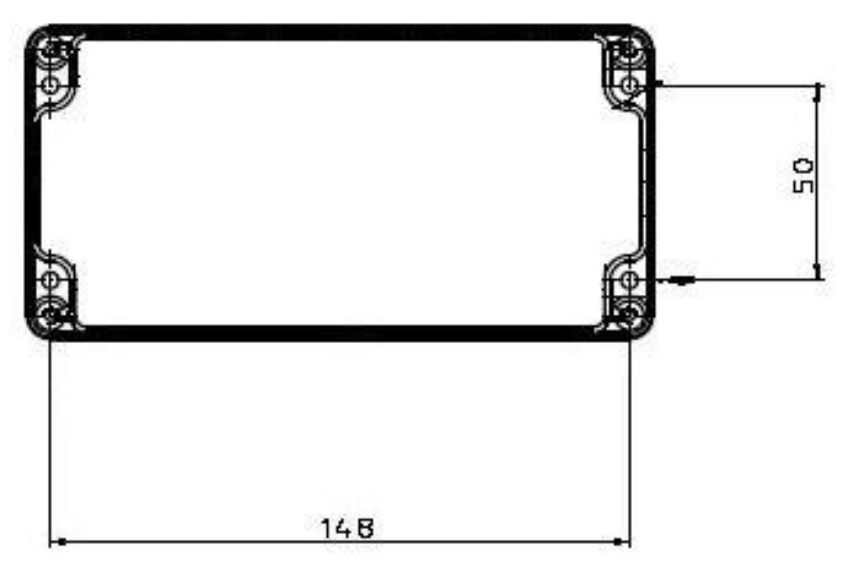

Figure 3. Mechanical fixation of housing

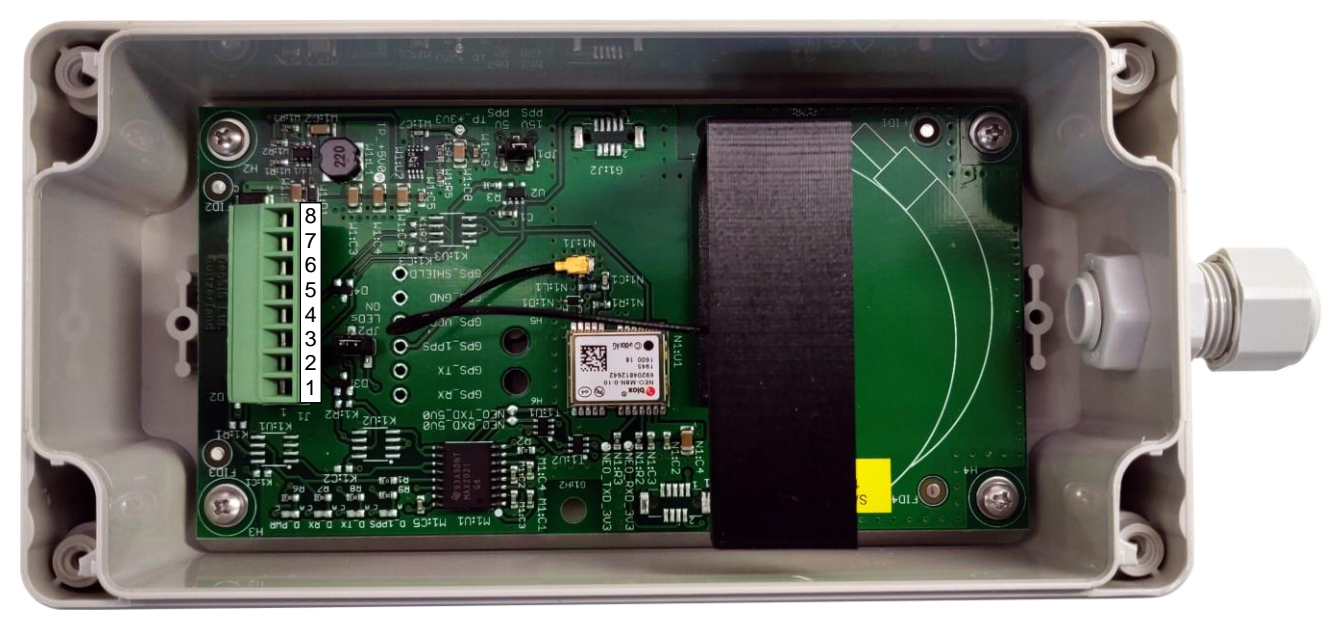

Figure 4. Inside view of the GXX-GPS housing

# 4. Electrical Connection

#### 4.1. GPS Main Connector Pin Assignment

#### 4.1.1. With RS-232 connection

The GPS device is provided with an 8-pin main connector inside the box, supplied already connected.

| Pin | Signal     | Standard cable Colours | Comment                          |
|-----|------------|------------------------|----------------------------------|
| 1   | GPS_RX_P   | White                  | Reception signal from instrument |
| 2   | GPS_TX_P   | Brown                  | Transmit signal of GPS           |
| 3   | GPS_1PPS_P | Green                  | 1 PPS signal of GPS              |
| 4   | V_MAIN     | Yellow                 | 12V power from instrument        |
| 5   | GPS_1PPS_N | N/A                    | Only used for RS-485             |
| 6   | GND        | Grey                   | Ground from instrument           |
| 7   | GPS_RX_P   | N/A                    | Only used for RS-485             |
| 8   | GPS_TX_N   | N/A                    | Only used for RS-485             |

Table 1. Electrical connections of the RS-232 GPS device connector

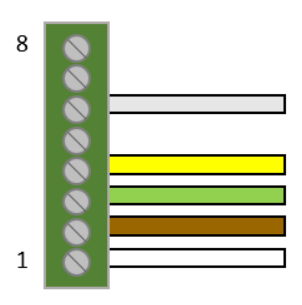

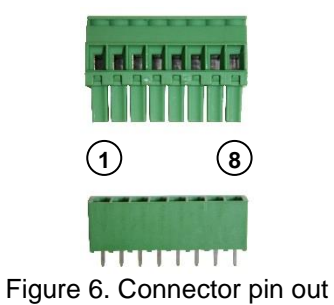

Figure 5. Connector wiring

#### 4.1.2. With RS-485 connection

The GPS device is provided with an 8-pin main connector inside the box, supplied already connected.

| Pin | Signal     | Standard cable Colours | Comment                           |
|-----|------------|------------------------|-----------------------------------|
| 1   | GPS_RX_P   | White                  | Reception signal from instrument+ |
| 2   | GPS_TX_P   | Green                  | Transmit signal of GPS+           |
| 3   | GPS_1PPS_P | Grey                   | 1 PPS signal of GPS+              |
| 4   | V_MAIN     | Red                    | 12V power from instrument         |
| 5   | GPS_1PPS_N | Pink                   | 1 PPS signal of GPS-              |
| 6   | GND        | Blue                   | Ground from instrument            |
| 7   | GPS_RX_N   | Brown                  | Reception signal from instrument- |
| 8   | GPS_TX_N   | Yellow                 | Transmit signal of GPS-           |

Table 2. Electrical connections of the RS-485 GPS device connector

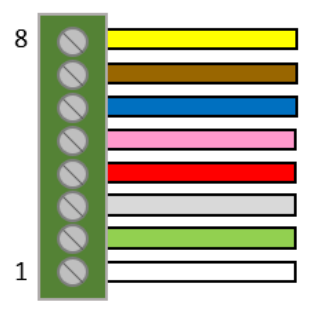

Figure 7. Connector wiring

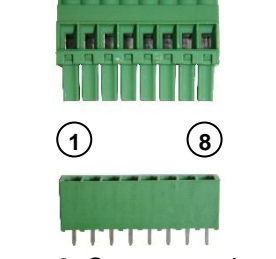

Figure 8. Connector pin out

#### 4.2. Mating Connector at the Instrument Side

A mating connector must be used for connecting the GPS device to an Instrument. This connector is already assembled when the GPS is ordered together with the Instrument.

#### 4.2.1. GXR-XX Device

4.2.1.1. Mating Connector at the Instrument Side for RS-232 connection

| Pin | Signal    | Standard Cable Colours | Comment                   |
|-----|-----------|------------------------|---------------------------|
| 1   | GPS_RXD   | White                  | Transmit signal of GSR    |
| 2   | GPS_TXD   | Brown                  | Reception signal of GSR   |
| 3   | GPS_STDBY | N/A                    | Not connected             |
| 4   | GND       | N/A                    | Not connected             |
| 5   | GPS_1PPS  | Green                  | 1 PPS signal from GPS     |
| 6   | V_MAIN    | Yellow                 | 12V power from instrument |
| 7   | GND       | Grey                   | Ground from instrument    |

Table 3. Electrical connections of an Instrument's GPS device input connector

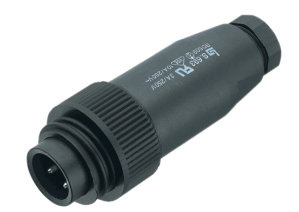

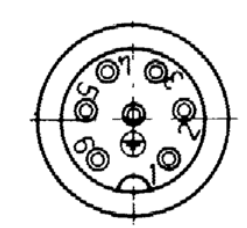

Figure 9. RS-232 Binder connector

Figure 10. RS-232 Connector pin out

4.2.1.2. Mating Connector at the Instrument Side for RS-485 connection

| able 4. Electrical connections of an instrument's OF o device input connector |           |                        |                           |  |  |
|-------------------------------------------------------------------------------|-----------|------------------------|---------------------------|--|--|
| Pin                                                                           | Signal    | Standard Cable Colours | Comment                   |  |  |
| 1                                                                             | N/A       | N/A                    | Not connected             |  |  |
| 2                                                                             | SYNCI_RX+ | White                  | GPS Transmit signal+      |  |  |
| 3                                                                             | N/A       | N/A                    | Not connected             |  |  |
| 4                                                                             | SYNCI_RX- | Brown                  | GPS Transmit signal-      |  |  |
| 5                                                                             | GPS_1PPS  | Green                  | 1 PPS signal from GPS     |  |  |
| 6                                                                             | V_EXT_GPS | Yellow                 | 12V power from instrument |  |  |
| 7                                                                             | GND_EXT   | Grey                   | Ground from instrument    |  |  |

Table 4 Electrical connections of an Instrument's GPS device input connector

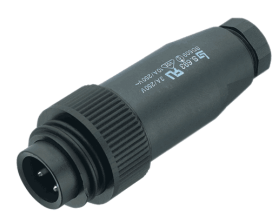

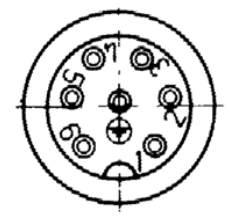

Figure 12. RS-485 Connector pin out

Figure 11. RS-485 Binder connector

#### 4.2.2. GMS Devices

This includes the instruments GMS-XX and GMSplus.

4.2.2.1. Mating Connector at the Instrument Side for RS-232 connection

Table 5. Electrical connections of an Instrument's GPS device input connector

| Pin | Signal    | Standard Cable Colours | Comment                          |
|-----|-----------|------------------------|----------------------------------|
| 1   | GPS_RXD   | White                  | Reception signal from instrument |
| 2   | GPS_TXD   | Brown                  | Transmit signal of GPS           |
| 3   | GPS_STDBY | N/A                    | Not connected                    |
| 4   | GND       | N/A                    | Not connected                    |
| 5   | GPS_1PPS  | Green                  | 1 PPS signal from GPS            |
| 6   | V_MAIN    | Yellow                 | 12V power from instrument        |
| 7   | GND       | Grey                   | Ground from instrument           |

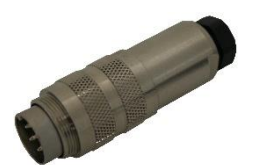

Figure 13. RS-232 Binder connector

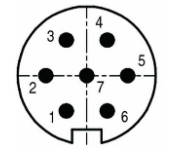

Figure 14. Connector pin out

#### 4.2.3. SCAI or NAIR Device

4.2.3.1. Mating Connector at the Instrument Side for RS-232 connection

| Pin | Signal    | Standard Cable Colours | Comment                          |
|-----|-----------|------------------------|----------------------------------|
| 1   | GPS_1PPS+ | Green                  | 1 PPS signal from GPS            |
| 2   | GPS_1PPS- | N/A                    | Not connected                    |
| 3   | TX+       | Brown                  | Transmit signal of GPS           |
| 4   | TX-       | N/A                    | Not connected                    |
| 5   | RX+       | White                  | Reception signal from instrument |
| 6   | RX-       | N/A                    | Not connected                    |
| 7   | SUPPLY+   | Yellow                 | 12V power from instrument        |
| 8   | SUPPLY-   | Grey                   | Ground from instrument           |

Table 6. Electrical connections of an Instrument's GPS device input connector

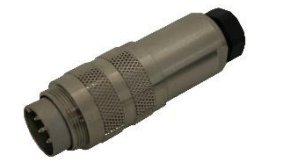

Figure 15. RS-232 scai / nair connector

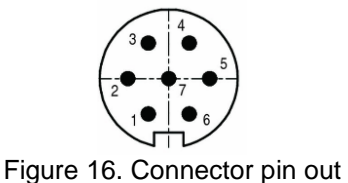

4.2.3.2. Mating Connector at the Instrument Side for RS-485 connection

| Table 7. | Electrical | connections | of an | Instrument's | GPS | device in | put connector |
|----------|------------|-------------|-------|--------------|-----|-----------|---------------|
|----------|------------|-------------|-------|--------------|-----|-----------|---------------|

| Pin | Signal    | Standard Cable Colours | Comment                          |
|-----|-----------|------------------------|----------------------------------|
| 1   | GPS_1PPS+ | Grey                   | 1 PPS signal from GPS            |
| 2   | GPS_1PPS- | Pink                   | Not connected                    |
| 3   | TX+       | Green                  | Transmit signal of GPS           |
| 4   | TX-       | Yellow                 | Not connected                    |
| 5   | RX+       | White                  | Reception signal from instrument |
| 6   | RX-       | Brown                  | Not connected                    |
| 7   | SUPPLY+   | Red                    | 12V power from instrument        |
| 8   | SUPPLY-   | Blue                   | Ground from instrument           |

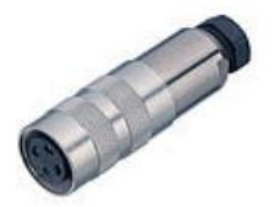

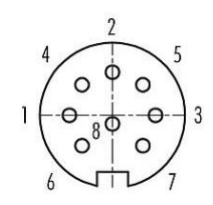

Figure 18. Connector pin out

Figure 17. RS-485 scai / nair connector

#### 4.2.4. CR-5 Device

4.2.4.1. Mating Connector at the Instrument Side for RS-232 connection

| Pin | Signal    | Standard Cable Colours | Comment                          |
|-----|-----------|------------------------|----------------------------------|
| 1   | GPS_1PPS+ | Green                  | 1 PPS signal from GPS            |
| 2   | TX+       | Brown                  | Transmit signal of GPS           |
| 3   | RX+       | White                  | Reception signal from instrument |
| 4   | SUPPLY+   | Yellow                 | 12V power from instrument        |
| 5   | SUPPLY-   | Grey                   | Ground from instrument           |

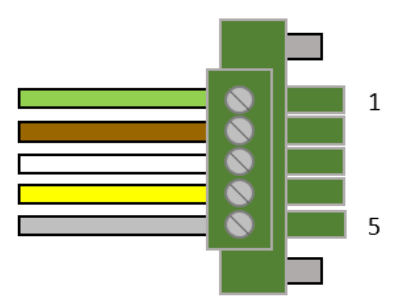

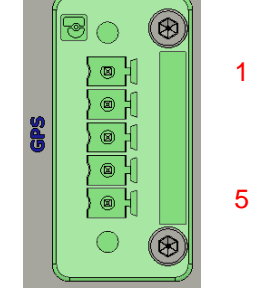

Figure 19. RS-232 CR-5 connector

Figure 20. Connector pin out

#### 4.2.5. CR-6 / CR-6plus Device

4.2.5.1. Mating Connector at the Instrument Side for RS-232 connection

| Pin | Signal    | Standard Cable Colours | Comment                          |
|-----|-----------|------------------------|----------------------------------|
| 1   | RX+       | Brown                  | 1 PPS signal from GPS            |
| 2   | TX-       | White                  | Transmit signal of GPS           |
| 3   | GPS_1PPS  | Green                  | Reception signal from instrument |
| 4   | V_EXT_GPS | Yellow                 | 12V power from instrument        |
| 5   | GND_EXT   | Grey                   | Ground from instrument           |

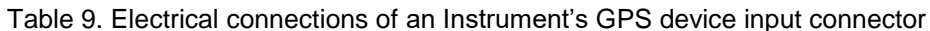

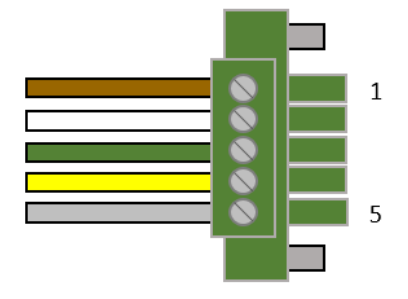

Figure 21. RS-232 CR-6 connector

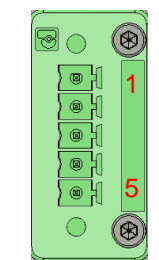

Figure 22. Connector pin out

4.2.5.2. Mating Connector at the Instrument Side for RS-485 connection

|  | Table 10. | Electrical | connections ( | of an | Instrument's | GPS | device in | put ( | connector |
|--|-----------|------------|---------------|-------|--------------|-----|-----------|-------|-----------|
|--|-----------|------------|---------------|-------|--------------|-----|-----------|-------|-----------|

| Pin | Signal    | Standard Cable Colours | Comment                          |
|-----|-----------|------------------------|----------------------------------|
| 1   | RX+       | White                  | 1 PPS signal from GPS            |
| 2   | RX-       | Brown                  | Transmit signal of GPS           |
| 3   | GPS_1PPS  | Green                  | Reception signal from instrument |
| 4   | V_EXT_GPS | Yellow                 | 12V power from instrument        |
| 5   | GND_EXT   | Grey                   | Ground from instrument           |

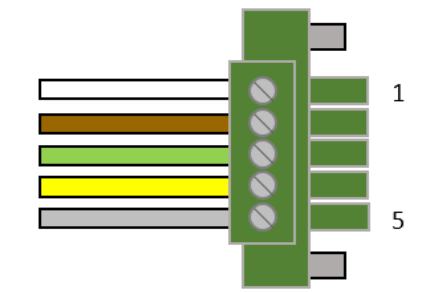

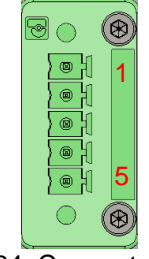

Figure 24. Connector pin out

Figure 23. RS-232 CR-6 connector

#### 4.2.6. CR-7 / fora Device

4.2.6.1. Mating Connector at the Instrument Side for RS-232 connection

| Table 11 | Electrical | connections o | f an | Instrument's | GPS | device in | put connector |
|----------|------------|---------------|------|--------------|-----|-----------|---------------|
|          | LICOUIOUI  |               | i un | mounding     | 0.0 |           |               |

| Pin | Signal    | Standard Cable Colours | Comment                          |  |  |
|-----|-----------|------------------------|----------------------------------|--|--|
| 1   | GPS_1PPS+ | Green                  | 1 PPS signal from GPS            |  |  |
| 2   | GPS_1PPS- | N/C                    | Not connected                    |  |  |
| 3   | TX+       | Brown                  | Transmit signal of GPS           |  |  |
| 4   | TX-       | N/C                    | Not connected                    |  |  |
| 5   | RX+ White |                        | Reception signal from instrument |  |  |
| 6   | RX-       | N/C                    | Not connected                    |  |  |
| 7   | SUPPLY+   | Yellow                 | 12V power from instrument        |  |  |
| 8   | SUPPLY-   | Grey                   | Ground from instrument           |  |  |

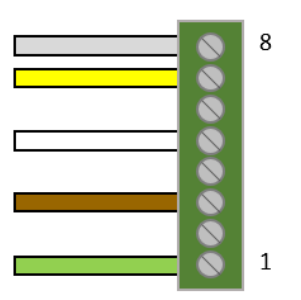

Figure 25. RS-232 fora - CR series connector

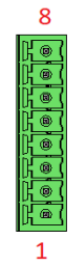

Figure 26. Connector pin out

4.2.6.2. Mating Connector at the Instrument Side for RS-485 connection

| Pin | Signal    | Standard Cable Colours | Comment                            |
|-----|-----------|------------------------|------------------------------------|
| 1   | GPS_1PPS+ | Grey                   | 1 PPS signal from GPS (positive)   |
| 2   | GPS_1PPS- | Pink                   | 1 PPS signal from GPS (negative)   |
| 3   | TX+       | Green                  | Transmit signal of GPS (positive)  |
| 4   | TX-       | Yellow                 | Transmit signal of GPS (negative)  |
| 5   | RX+       | White                  | Reception signal of GPS (positive) |
| 6   | RX-       | Brown                  | Reception signal of GPS (negative) |
| 7   | SUPPLY+   | Red                    | Supply positive (12V power)        |
| 8   | SUPPLY-   | Blue                   | Supply negative (Ground)           |

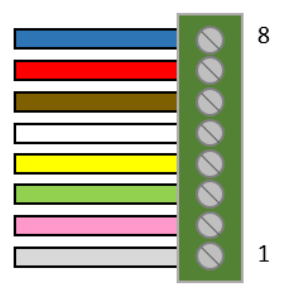

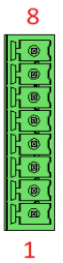

Figure 27. RS-485 fora - CR series connector

Figure 28. Connector pin out

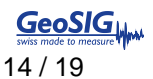

# 5. Configuration and Checking

#### 5.1. With a GXR-XX

In order to synchronise a GeoSIG GSR-xx with the GPS, appropriate configuration should be made in the Instrument. Once power supply, computer and GPS are connected to the Instrument, such configuration and checks can be performed by logging into the Instrument using GeoDAS.

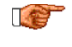

For more details about the GPS options, please consult GeoDAS and relevant Instrument manuals.

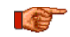

At first installation or after a major (>2'000 km) relocation, it may take up to 5 minutes for the GPS to correctly compute the exact location of the antenna.

The following is a brief instruction to check whether everything is operational in terms of the GPS:

- On "Instrument" tab, "Garmin GPS" option should be ticked as a peripheral device, as shown on Figure 29.
- On the "Date and Time" tab, as shown on Figure 30, GPS status should read "Enabled"; if not, press the "Enable GPS" button.

Mote that if GPS is enabled, this button reads "Disable GPS".

When GPS is synchronised, the date and time of the GPS can be seen in the "Date and Time" tab and the global coordinates of the GPS antenna can be seen in the "Station" tab, as shown on Figure 31.

| ors and Warnings    Interconnection   Data Stream   Printer    Batch Mode    Intensity  <br>ation Instrument   Power and Batteries    Date and Time    Test    LCD Display  <br>Instrument Setup    - F |         |
|----------------------------------------------------------------------------------------------------|---------|
| anon insuranerik proven and Bartenes Date and Time Trest LLD Display                                                                                                    |         |
|                                                                                                    | lefresh |
| General Info                                                                                                    | ut Pao  |
| Instrument Type  GSR-18 Main board S/N  111437                                                                                                    | Put All |
| Firmware Version 02.02.25 (37625) DSP Firmware 20021                                                                                                    |         |
| Manufacturer GeoSIG Ltd.                                                                                                    |         |
| Memory Info                                                                                                    |         |
| Memory Type ATA Flash                                                                                                    | Reset   |
| Total Memory 31216 KByte, 2340 KByte is used by data                                                                                                    |         |
| RAM Structure 2 Block(s) (1 for preevent memory) x 64K, Chip size 128K                                                                                                    |         |
| Create Operchannel Data Elles                                                                                                    | mport   |
|                                                                                                    | Export  |
| Peripherals                                                                                                    |         |
| 🗌 Analog or GSM Modem 📔 CDPD Mod 🕜 🔽 Garmin GPS 🚺 Serial Printer 🔤 👘 👘                                                                                                    | E.a     |

Figure 29. Selecting GPS as peripheral device

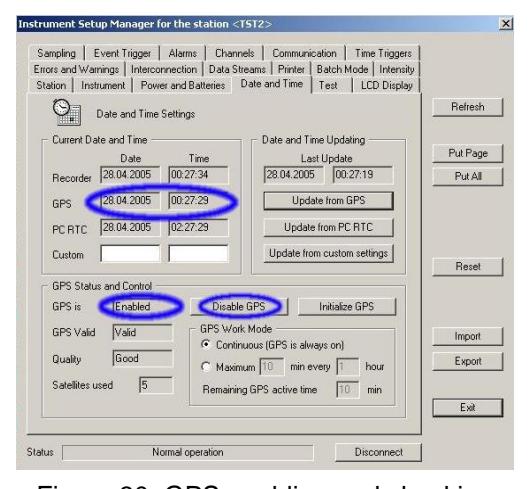

Figure 30. GPS enabling and checking

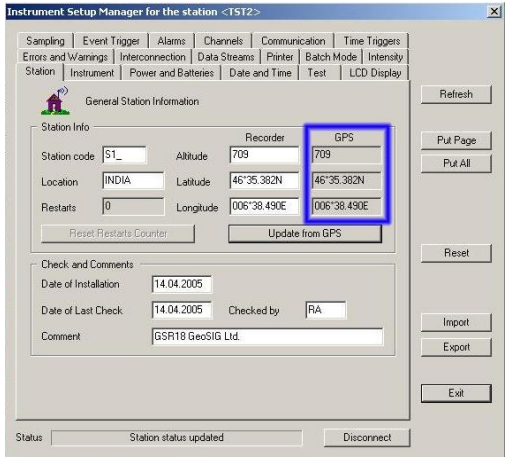

Figure 31. GPS time and position checking

#### 5.2. With a GMS-XX or a GMSplus or a SCAI or a NAIR

#### 5.2.1. Configuration of GPS

In order to synchronise a GeoSIG GMS-xx or GMSplus with the GPS, appropriate configuration should be made in the Instrument. Once power supply, computer and GPS are connected to the Instrument, such configuration and checks can be performed by logging into the Instrument using GeoDAS.

In the Web Interface

- Go to Configuration
- In Data Acquisition tab go to Miscellaneous Parameters
- Go to *Time synchronisation*
- In Time synchronisation menu shown in Figure 32, change the Time source to GPS
- Configure the options if necessary
- Finally click on Apply and Restart to apply the latest options to the device

| Home    | Configu       | iration     | Status and Mair  | ntenance       | Data Explorer | Help         | Logout            |   |
|---------|---------------|-------------|------------------|----------------|---------------|--------------|-------------------|---|
| Data Ac | quisition     | Confi       | guration Manager | Network        | Web Interf    | ace          |                   |   |
| Main    | menu   Mi     | scellane    | ous   Time Sync  | hronization    | _             | _            |                   |   |
| Time s  | ource         |             |                  |                | GPS           |              | $\checkmark$      | 1 |
| GPS p   | ower mode     |             |                  |                | Always on     | I            | ~                 | 1 |
| Turn G  | PS off on Iov | v battery v | voltage          |                | Ignore bat    | tery voltage | ~                 | 1 |
| RTC w   | atchdog tim   | eout, sec   |                  |                | 1200          |              |                   | 1 |
| Send S  | SOH upon R    | TC status   | change           |                |               |              |                   | 1 |
| Offset  | to UTC, mini  | utes        |                  |                | 0             |              |                   | 1 |
|         |               |             | Back Lo          | ad from Device | Save (        | Changes      | Apply and Restart | ] |

Figure 32: Time Synchronisation menu

Some GPS options should be updated if necessary; the web interface offers some information about these options.

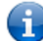

Click on this icon next to the option to see a summary of the option

GPS configuration is explained in detail in the time synchronization subchapter of the User Manual.

#### 5.2.2. Check GPS data

In order to verify the GPS in a GeoSIG GMS-xx or GMSplus, appropriate configuration should be made in the Instrument. Once power supply, computer and GPS are connected to the Instrument, such checks can be performed by logging into the Instrument using GeoDAS.

In the Web Interface:

- Go to Status and Maintenance→ Recording Status tab
- Check data in the Synchronisation Status panel shown in Figure 33

| Synchronisation Status        |                                                    |
|-------------------------------|----------------------------------------------------|
| Device Synchronises to:       | GPS                                                |
| Synchronisation Status:       | Locked                                             |
| Max. Synchronisation Inverval | 0                                                  |
| NTP Synchronisation Failures: | 0                                                  |
| Pulse Detected:               | True                                               |
| Source Valid:                 | True                                               |
| Autolock Enabled:             | True                                               |
| Last Lock Time:               | Tue Jan 1 00:08:25 2008                            |
| Time Elapsed since last lock: | Now                                                |
| Drift Rate of the Clock, PPS: | 0.3                                                |
| GPS Status:                   | Valid                                              |
| GPS Time:                     | Fri Jan 10 13:50:50 2003                           |
| GPS Quality:                  | GPS fix                                            |
| GPS Position:                 | Latitude: 46 42.6934' N, Longitude: 006 34.2149' E |
| GPS Altitude                  | 458.7                                              |
| GPS Number of Satellites      | 7                                                  |

Figure 33: Synchronisation Status to verify the GPS data

#### 5.3. With a CR-5P

In order to synchronise a GeoSIG CR-5P with the GPS, appropriate configuration should be made in the Instrument. Once power supply, computer and GPS are connected to the Instrument, such configuration and checks can be performed by logging into the Instrument using GeoDAS.

For more details about the GPS options, please consult GeoDAS and relevant Instrument manuals.

At first installation or after a major (>2'000 km) relocation, it may take up to 5 minutes for the GPS to correctly compute the exact location of the antenna.

The following is a brief instruction to check whether everything is operational in terms of the GPS:

- While adding the CR-5P under "Channels of Digitizers", make sure 'External SYNC Signal' is selected as Time source, as shown in Figure 34.
- After adding the CR-5P to GeoDAS, restart the software; the window "Stations: Data Stream" will appear.
- When GPS is synchronised, the 'GPS status' will read "Locked to GPS", as shown in Figure 35. The data stream in the 'Data Monitor' will be in yellow, as shown in Figure 36.

| Channels of Digitizers                                               | ×                                                                |
|----------------------------------------------------------------------|------------------------------------------------------------------|
| Parameters of Digitizer                                              | Configured Channels                                              |
| Name (three-letter code)         T         Add/Modify         Remove | Station Stream Full Scale Unit HW Channel DC Correction Fb       |
| Type GeoSIG D183 Digitizer Sampling rate 200 💌                       |                                                                  |
| C Local COM or USB port COM1: Saud rate 4800                         |                                                                  |
| Remote host IP address and port     192.168.10.56:10001              |                                                                  |
| C Data packets arrive from a remote computer (virtual digitizer)     |                                                                  |
| Data packets are forwarded to a remote computer <u>Setup</u>         |                                                                  |
| Forward data to remote clients connecting at default:11791           |                                                                  |
| Listen for simple data requests at next three network ports          | Use channel parameters provided by the digitizer                 |
| Force data block protection to CRC32 Extra bytes 0                   | Enable virtual channels of integrated data. Channel name prefix: |
| Time source                                                          | Configuration target This Computer   OK Cancel                   |

Figure 34. Set 'External SYNC Signal' as Time source

| 🚢 Stations: Data Streams              |                 |            |               |               | _ <b>_</b> × |  |  |  |
|---------------------------------------|-----------------|------------|---------------|---------------|--------------|--|--|--|
| Station and Stream                    | Format          | Block Time | GPS status    | Lost Data (%) | Trigger      |  |  |  |
| 🖃 💐 Local Streams                     |                 |            |               |               |              |  |  |  |
| ⊞ <mark></mark> T00                   | 3 ch 24 bit 200 | 13:28:16   | Locked to GPS | 0             | OFF          |  |  |  |
| ⊞ <mark>,</mark> T_01                 | 3 ch 24 bit 200 | 13:28:15   | Locked to GPS | 0             | OFF          |  |  |  |
| ⊞ <mark></mark> T02                   | 3 ch 24 bit 200 | 13:28:15   | Locked to GPS | 0             | OFF          |  |  |  |
| 🗄 📲 CR5P                              |                 |            |               |               |              |  |  |  |
|                                       |                 |            |               |               |              |  |  |  |
| 4                                     |                 |            |               |               | Þ            |  |  |  |
|                                       |                 |            |               |               |              |  |  |  |
| File Name Blox<br>No Graphs Available |                 |            |               |               |              |  |  |  |

Figure 35. GPS status as 'Locked to GPS'

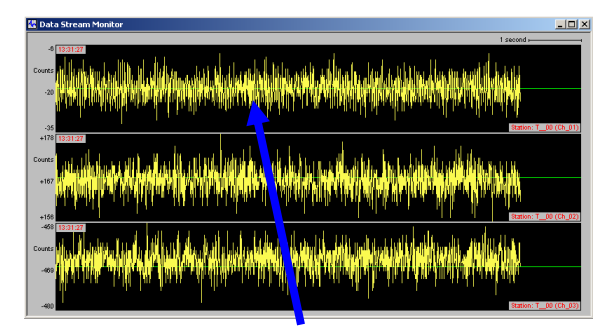

Figure 36. Data stream is in yellow

Note that if no GPS is connected, GPS status will read "No Lock" and the colour of the data stream will be white.

#### 5.4. With a CR-6/CR-6plus or a CR-7 / fora

#### 5.4.1. Configuration of GPS

In order to synchronise a GeoSIG GMS-xx or GMSplus with the GPS, appropriate configuration should be made in the Instrument. Once power supply, computer and GPS are connected to the Instrument, such configuration and checks can be performed by logging into the Instrument using GeoDAS.

In the Web Interface

- Go to **Configuration**
- In Data Acquisition tab go to Miscellaneous Parameters
- Go to *Time synchronization*
- In Time synchronisation menu shown in Figure 37, change the Time source to GPS
- Configure the options if necessary
- Finally click on Apply and Restart to apply the latest options to the device

| Home                                             | Configuration                       | n Status and Maint    | tenance D     | ata Explorer | Help        | Logout            |   |  |
|--------------------------------------------------|-------------------------------------|-----------------------|---------------|--------------|-------------|-------------------|---|--|
| Data Acc                                         | quisition C                         | Configuration Manager | Network       | Web Interfa  | се          |                   |   |  |
| Main menu   Miscellaneous   Time Synchronization |                                     |                       |               |              |             |                   |   |  |
| Time s                                           | Time source                         |                       |               |              |             | $\checkmark$      | 1 |  |
| GPS po                                           | GPS power mode                      |                       |               |              |             | $\checkmark$      | 1 |  |
| Turn G                                           | Turn GPS off on low battery voltage |                       |               |              | ery voltage | $\checkmark$      | 1 |  |
| RTC wa                                           | RTC watchdog timeout, sec           |                       |               |              |             |                   |   |  |
| Send S                                           | Send SOH upon RTC status change     |                       |               |              |             |                   | 1 |  |
| Offsett                                          | Offset to UTC, minutes              |                       |               |              |             |                   |   |  |
|                                                  |                                     | Back Loa              | d from Device | Save Cl      | hanges      | Apply and Restart |   |  |

Figure 37: Time Synchronisation menu

Some GPS options should be updated if necessary; the web interface offers some information about these options.

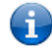

Click on this icon next to the option to see a summary of the option

GPS configuration is explained in detail in the Time synchronization subchapter of the User Manual.

#### 5.4.2. Check GPS data

In order to verify the GPS in a GeoSIG GMS-xx or GMSplus, appropriate configuration should be made in the Instrument. Once power supply, computer and GPS are connected to the Instrument, such checks can be performed by logging into the Instrument using GeoDAS.

In the Web Interface:

- Go to Status and Maintenance→ Recording Status tab
- Check data in the Synchronisation Status panel shown in Figure 38

| Synchronisation Status        |                                                    |  |  |  |
|-------------------------------|----------------------------------------------------|--|--|--|
| Device Synchronises to:       | GPS                                                |  |  |  |
| Synchronisation Status:       | Locked                                             |  |  |  |
| Max. Synchronisation Inverval | 0                                                  |  |  |  |
| NTP Synchronisation Failures: | 0                                                  |  |  |  |
| Pulse Detected:               | True                                               |  |  |  |
| Source Valid:                 | True                                               |  |  |  |
| Autolock Enabled:             | True                                               |  |  |  |
| Last Lock Time:               | Tue Jan 1 00:08:25 2008                            |  |  |  |
| Time Elapsed since last lock: | Now                                                |  |  |  |
| Drift Rate of the Clock, PPS: | 0.3                                                |  |  |  |
| GPS Status:                   | Valid                                              |  |  |  |
| GPS Time:                     | Fri Jan 10 13:50:50 2003                           |  |  |  |
| GPS Quality:                  | GPS fix                                            |  |  |  |
| GPS Position:                 | Latitude: 46 42.6934' N, Longitude: 006 34.2149' E |  |  |  |
| GPS Altitude                  | 458.7                                              |  |  |  |
| GPS Number of Satellites      | 7                                                  |  |  |  |

Figure 38: Synchronisation Status to verify the GPS data